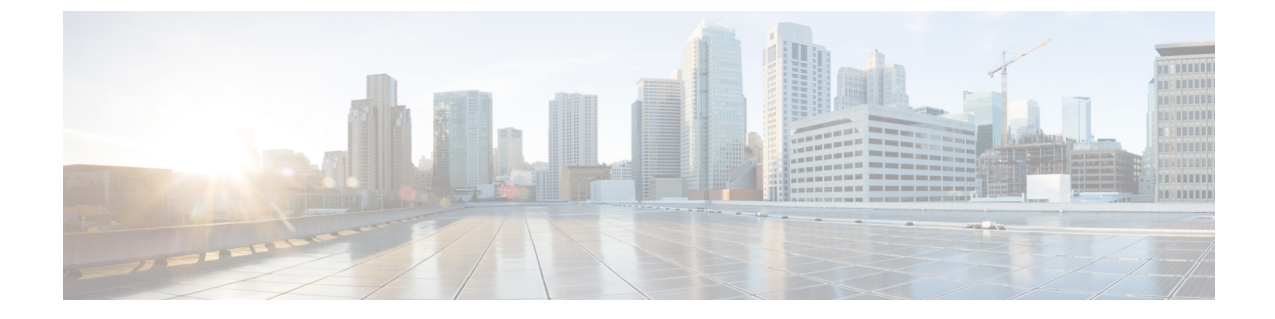

# ハードウェアリファレンス

- シリアルインターフェイス (1ページ)
- •イーサネットインターフェイス (NIC) (1ページ)
- ・仮想 NIC を物理 NIC インターフェイスに割り当て (1ページ)

## シリアル インターフェイス

VM Expressway には物理シリアルインターフェイスはありません。シリアルインターフェイス には VM ゲストの [コンソール (Console)]タブを使用してアクセスできます。

コンソールウィンドウ([vSphereクライアント(vSphere Client )] ウィンドウの右下隅で識別 される)を閉じるには、CTRL+ALT を使用します。

### イーサネットインターフェイス (NIC)

VM Expressway では、LAN インターフェイスは仮想 NIC です。VM Expressway のインストー ル時に、適切なドライバが設定されます。IP アドレスの構成は標準 Expressway インターフェ イスを介して実行されます。

VM Expressway で次の3つの仮想 NIC が割り当てられます。

- ・最初のは標準LAN1インターフェイス用に使用
- •2番目は、デュアルネットワークインターフェイスが有効な場合に使用(LAN 2)
- •3番目は将来の使用のために予約

#### 仮想 NIC を物理 NIC インターフェイスに割り当て

仮想 NIC は、次のように物理インターフェイスに割り当てることができます。

ステップ1 VM ホスト上の物理 NIC が接続されておらず、動作中でないことを確認します。

- ステップ2 各物理 NIC 用の仮想スイッチ(vNetwork Distributed Switches)を設定するか、既存のスイッチがあること を確認します。(VM Expressway を実行するホストを選択し、[構成(Configuration)]タブの[ネットワー キング(Networking)]を選択します。)
- **ステップ3** 関連付けられた VLAN ID を持つ仮想マシン ポート グループが、各物理 NIC につき、少なくとも1 つ設定 されていることを確認します。
  - a) 新しい仮想マシンポートグループを追加するには、適切な仮想スイッチまたは vNetwork Distributed Switch で [プロパティ (Properties)]をクリックします。
  - b) ネットワーク ウィザードの指示に従います。
- ステップ4 目的の NIC に接続する仮想マシン ポート グループの名前に注意します。
- ステップ5 VM ゲストを選択し、それを右クリックし、[設定の編集...(Edit Settings...)]を選択します。

#### 図*1:*設定を編集

| lardware Options Resources                                                                                                    |                                                                                                    | Virtual Machine Version: 7                                                                                                    |
|----------------------------------------------------------------------------------------------------|----------------------------------------------------------------------------------------------------|----------------------------------------------------------------------------------------------------|
| Show All Devices                                                                                                    | Add Remove                                                                                                    | Memory Configuration                                                                                                    |
| Hardware                                                                                                    | Summary                                                                                                    | <sup>2</sup> 255 G8 Memory Size: 6 ± G8 ±                                                                                                    |
| Hardware<br>Memory<br>CPUs<br>Video card<br>SCSI controller 0<br>Hard disk 1<br>Hard disk 2<br>Network adapter 1<br>Network adapter 2<br>Network adapter 3<br>US8 controller<br>VMCI device | Summary<br>6144 MB<br>2<br>Video card<br>LSI Logic SAS<br>Virtual Disk<br>Urtual Disk<br>10.50.156.0/22<br>VM Network<br>VM Network<br>Present<br>Restricted | 128 G8 Maximum recommended for best performance: 196500 MS.   64 G8 Maximum recommended for this guest OS: 64 G8.   32 G8 Default recommended for this guest OS: 256 MB.   16 G8 Diminum recommended for this guest OS: 32 MB.   4 G8 Diminum recommended for this guest OS: 32 MB.   1 G8 Diminum recommended for this guest OS: 32 MB.   1 G8 Diminum recommended for this guest OS: 32 MB.   1 G8 Diminum recommended for this guest OS: 32 MB.   1 G8 Diminum recommended for this guest OS: 32 MB.   1 G8 Diminum recommended for this guest OS: 32 MB.   1 G8 Diminum recommended for this guest OS: 32 MB.   1 G8 Diminum recommended for this guest OS: 32 MB.   1 G8 Diminum recommended for this guest OS: 32 MB.   1 G8 Diminum recommended for this guest OS: 32 MB.   1 G8 Diminum recommended for this guest OS: 32 MB.   1 G8 Diminum recommended for this guest OS: 32 MB.   1 G8 Diminum recommended for this guest OS: 32 MB.   1 G8 Diminum recommended for this guest OS: 32 MB.   1 G8 Diminum recommended for this guest OS: 32 MB.   32 MB Diminum recommended for this guest OS: 32 MB. |
|                                                                                                    |                                                                                                    | 16 MB -<br>8 MB -<br>4 MB -                                                                                                    |

**ステップ6**目的のネットワークアダプタを選択します(ネットワークアダプタ1=LAN1、ネットワークアダプタ2 =LAN2)。

| ardware Options Resources                                                                                                    | 1                                                                                                    | Virtual Machine Version: 7                                                                                                    |
|----------------------------------------------------------------------------------------------------|----------------------------------------------------------------------------------------------------|----------------------------------------------------------------------------------------------------|
| Show All Devices                                                                                                    | Add Remove                                                                                                    | Connected                                                                                                    |
| lardware                                                                                                    | Summary                                                                                                    | Connect at power on                                                                                                    |
| Memory<br>CPUs<br>Video card<br>SCSI controller 0<br>Hard disk 1<br>Hard disk 2<br>Network adapter 1<br>Network adapter 3<br>USB controller<br>WMCI device | 6144 MB<br>2<br>Video card<br>LSI Logic SAS<br>Virtual Disk<br>Virtual Disk<br>10.50.156.0/22<br>VM Network<br>Present<br>Restricted | Adapter Type<br>Current adapter: VMONET 3<br>MAC Address<br>00:50:56:97:01:7a<br>Automatic C Manual<br>Network Connection<br>Network label:<br>10.50.156.0/22 |
|                                                                                                    |                                                                                                    |                                                                                                    |

図 **2**:ネットワークアダプタの選択

- **ステップ7**目的のネットワークラベル(仮想マシンポートグループ)を選択し、Expressway LAN インターフェイス を目的の物理 NIC と関連付けます。
- ステップ8 数秒後に、Expressway は物理インターフェイスを介して通信できるようになります。

I

翻訳について

このドキュメントは、米国シスコ発行ドキュメントの参考和訳です。リンク情報につきましては 、日本語版掲載時点で、英語版にアップデートがあり、リンク先のページが移動/変更されている 場合がありますことをご了承ください。あくまでも参考和訳となりますので、正式な内容につい ては米国サイトのドキュメントを参照ください。